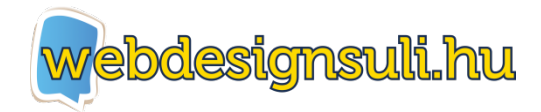

# HTML 5 alapismeretek

## Bevezetés a HTML 5-be

## Mi is az a HTML?

A HTML (HyperText Markup Language = hiperszöveges jelölőnyelv) egy leíró nyelv, amelyet direkt a weblapok létrehozására fejlesztettek ki, valamint szabványosítottak aztán. Fontos megemlíteni, hogy leíró és nem pedig programozási nyelv. Sokszor említik programozási nyelvként, holott ez téves, hiszen csak a weboldal felépítését (layout- ját) hozhatjuk vele létre, intelligensebb viselkedése nem tudjuk használni.

### És miért is HTML 5?

Az 5 csupán annyit jelent, hogy ez a nyelv 5. verziója. A korábbi változatokhoz képest itt már próbáltak a készítők az egyszerűségre és jobb alkalmazhatóságra törekedni. Ezáltal több lehetőséget ad a kezünkbe a nyelv és a tanulhatósága is egyszerűbb a korábbi verziókhoz képest. A tanagyakban mi is pont ezért fogjuk ezt a verziót használni, mert könnyű elsajátítani és jelenleg ez a legmodernebb HTML nyelv is, mellyel dolgozhatunk.

## Fájl kiterjesztés, nyelvi szintaxis

A HTML dokumentumuk általában .*html*, vagy .*htm* kiterjesztéssel rendelkeznek. Néhány speciális esetben el lehet ettől térni, de erről majd kicsit később.

Tartalmuk értelmezhető szöveg, mind a böngésző, mind az ember számára. Ezért a weblapok könnyen létrehozhatóak, bármilyen szöveg mentésre alkalmas programmal. (A mi esetünkben az előző részben említett PSPad-el)

Felépítését úgynevezett tagekre (ejtsd: teg) bontjuk, amelyeknek összessége fogja adni a DOM-ot (Document Object Model), azaz egy logikusan felépített dokumentum struktúrát.

Lássuk, mik azok a szempontok, amelyeket be kell tartanunk egy HTML kód írásánál:

- Rendelkeznie kell a dokumentumnak a <!DOCTYPE>, <html>, <head>, <body> tegekkel
- Minden teget le kell zárni. Önálló elemeket egy szóközzel és egy / jellel, például: <br />
- A jellemzőiket időjelek között kell megadni, például: <a class="kekszoveg" href="http://google.hu">
- Nem kötelező, de nagyban megkönnyíti munkákat, és azokét is akik utánunk szerkesztik a dokumentumot, ha egy jól átlátható formában írjuk meg a kódunkat. Azaz használunk behúzásokat, szellős sorokat. A későbbi példákban erre látni is fogsz mintákat.

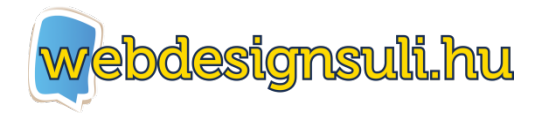

## Nyitó és záró tagek

Lássuk is egy egyszerű HTML dokumentumot példaként:

Nézd meg a kapcsolódó oktató videót!

A tagek kivételével amit látunk, az mind kötelező eleme egy HTML fájlnak. Minden HTML dokumentum kell, hogy tartalmazza ezeket, hogy a böngészők megfelelően tudják megjeleníteni a <body> tegeken belüli részeket.

Vegyük górcső alá az egyes tegek jelentését:

- A <!DOCTYPE HTML> fogja megadni a böngészőnek, hogy neki most egy HTML fájt kell megjelenítenie.
- Maga a HTML dokumentumunk értelmezendő része kerül a <html> </html> elemek közé.
   Ennél az elemnél megadhatunk egy olyan jellemzőt is, amivel a szöveges tartalmunk nyelvét definiálhatjuk, az országkód megadásával. A mi esetünkben ez hu lesz.
- A <head> </head> rész a dokumentumunk fejléce. Ebbe kerülhet számos olyan dolog, amit weboldalunk megjelenéséért és kiegészítő adataiért felelős.
  - A <meta charset="UTF8" /> -al utasítjuk a böngészőt, hogy milyen karakterkódolással jelenítse majd meg a szöveges tartalmakat. Az UTF8 egy olyan kódolást takar, amely szinte minden nyelvhez megfelelő, mivel biztosítja az olyan speciális karakterek megjelenítését is, mint a magyar ékezetes karakterek.
  - Oldalunk címét a <*title*> </*title*> tagek között adhatjuk meg. Ez fog megjelenni a böngésző címsorában, vagy lent a tálcán, illetve ha valaki egy keresővel talál az oldalunkra, akkor a kereső is ezt fogja címként megjeleníteni.
- Weboldalunk törzsét a <body> </body> elemek adják. Ide kerül a tényleges tartalmi rész, ami már a böngészőben fog megjelenni.
- A példában látható Köszöntelek a weboldalamon! szöveg is már a böngészőnkben fog feltűnni.

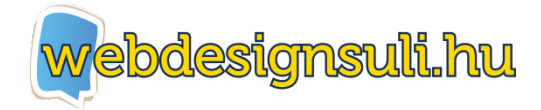

## Alap HTML tagek

Lássuk mik azok a HTML tagek, amelyeket a leggyakrabban fogunk használni egy weboldal létrehozásánál:

#### Dokumentum: <html>

Megadja a böngészőnek, hogy a közötte lévő tartalmat HTML-ként kell értelmeznie, és annak szabványa szerint megjelenítenie. Minden esetben kell, hogy tartalmazza a dokumentumunk ezt az elemet Lezárása mindig kötelező a </html> taggel.

#### Fejléc: <head>

A dokumentum fejléce. Számos információt helyezhetünk el benne, vagy külső fájlokat hívhatunk meg, például CSS, vagy JavaScriptet. Ugyan nem kötelező a használata, viszont erősen ajánlott. Lezárása mindig kötelező a </head> taggel.

#### Cím: <title>

A weboldalunk címét adjuk meg vele. Szintén nem kötelező elem, de ajánlatos az oldalunk címét beállítani vele. Lezárása mindig kötelező a </title> taggel.

#### Példa a tag használatára:

<title>A saját weboldalam</title>

#### Törzs: <body>

A weboldalunk tartalmi része. Ez ebben foglaltakat fogja a böngésző megjeleníteni. Minden esetben kell, hogy tartalmazza az oldalunk ezt az elemet! Lezárása mindig kötelező a </body> taggel.

#### Paragrafus:

Bekezdés, vagy paragrafus. Egy összefüggő szövegblokkot definiálunk vele. Alap esetben minden bekezdés új sorban kezdődik, amit ezzel a taggel fogunk közre. Segítségével egyszerűen tudunk nagyobb szöveget tördelni, bekezdésbe foglalni. Lezárása mindig kötelező a

#### Példa a tag használatára:

Szöveges tartalom első bekezdése Szöveges tartalom második bekezdése

#### Címsorok: <h1>, <h2>, <h3>, <h4>, <h5>, <h6>

Alkalmazásukkal különböző betűméretű címeket készíthetünk, ahol a <h1> lesz a legnagyobb, még a <h6> a legkisebb betűméretű. Például, ha egy témának szeretnénk főcímet adni, akkor használjuk a <h1> taget, még az egyes fejezetek alcíméhez a <h2> taget. Lezárása mindig kötelező a </h1>, </h2> ... taggel.

#### Példa a tag használatára:

<h1>Tartalmi rész főcíme</h1> <h2>Tartalmi rész alcíme</h2>

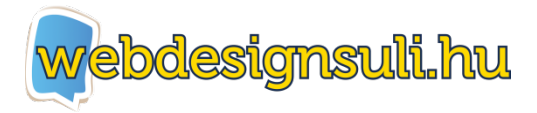

#### Képek: <img>

Ezzel a tagel képet szúrhatunk be arra a helyre, ahova elhelyeztük az elemet. A kép elérési útját az src="" paraméterrel kell megadnunk. Külön lezáró teggel nem rendelkezik, lezárását szóköz / jel használatával kell elvégeznünk.

Példa a tag használatára:

<img src="budapest terkep.jpg" />

Az <img> taghez különféle attribútumokat is megadhatunk. A leggyakoribbak a következők, melyekre szükségünk lehet:

width - Megadjuk vele a kép vízszintes méretét, pixelben.

height - Megadjuk vele a kép függőleges méretét, pixelben.

alt - Megadhatunk vele egy helyettesítő szöveget, ami akkor jelenik meg, ha valamiért a böngésző nem tudja megjeleníteni a képet

Például ha képünket 300x200 pixeles méretben szeretnénk megjeleníteni, helyettesítő szöveggel:

```
<img src="budapest_terkep.jpg" width="300" height="200" alrt="Budapest térkép" />
```

#### Linkek: <a>

Az <a> tag használatával tudunk szövegekre, képekre, vagy szinte bármilyen másik HTML tagre hivatkozást elhelyezni. Magát a linket a href="" attribútum értékeként kell megadni. Lezárása mindig kötelező a </a> taggel.

Példa a tag használatára:

<a href="http://google.hu">Keresés a Google-el</a>

Ezzel elérjük, hogy a Keresés a Google-el szöveg klikkelhető lesz, és arra klikkelve megnyílik a <u>http://google.hu</u> oldal.

Továbbá azt is befolyásolhatjuk, hogy az újonnan megnyíló oldal a jelenlegi helyén, vagy új oldalként nyíljon meg a böngészőben. Ennek beállítására a target="" attribútumot használjuk.

Leggyakoribb értékei a következők:

\_blank - Link megnyitása új ablakban, vagy fülön

\_self - Link megnyitása azonos oldalon

Például ha a Google keresőt új ablakban szeretnénk megnyitni a linkre való klikkeléskor:

<a href="http://google.hu" target=" blank">Keresés a Google-el</a>

Listák: ,  $\rightarrow$ 

A HTML nyelv háromféle lista létrehozását teszi nekünk lehetővé:

Rendezett, azaz sorszámozott lista.

Rendezetlen, azaz egy szimbólummal (kör, négyzet, kötőjel, ...) ellátott lista.

Definiálós, azaz meghatározásból és leírásból álló lista.

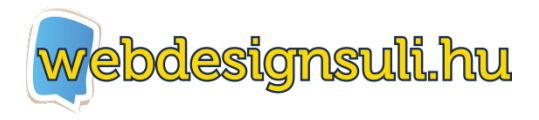

#### **Rendezett lista**

Jelölésére az taget használjuk, mely az angol Ordered List (Rendezett Lista) kifejezésből ered.

A lista elemek tartalmát a tagek közé vesszük fel, amely lehet szöveg, kép, vagy további HTML tag.

#### Példa egy egyszerű rendezetlen listára:

```
    Lista első eleme
    Lista második eleme
    Lista harmadik eleme
```

- 1. Lista első eleme
- 2. Lista második eleme
- 3. Lista harmadik eleme

#### **Rendezetlen lista**

Jelölésére az taget használjuk. A lista elemeit pedig ugyanúgy tagekkel definiáljuk mint a rendezetlen lista esetében.

Példa egy egyszerű rendezetlen listára:

```
    Lista első eleme
    Lista második eleme
    Lista harmadik eleme
```

- Lista első eleme
- Lista második eleme
- Lista harmadik eleme

#### Definíciós lista

Az előző két listától eléggé eltér, de mégis a listák közé tartozik. Jelölésére a <DL> taget használjuk. A listán belüli elemek pedig mindig két részből állnak: meghatározásból (DT) és leírásból (DD).

Általában fogalmak magyarázatához szoktuk használni ezt a lista típust.

Példa egy egyszerű definíciós listára:

<dl>

<dt>Fogalom egy <dd>Fogalom egy magyarázata <dt>Fogalom kettő

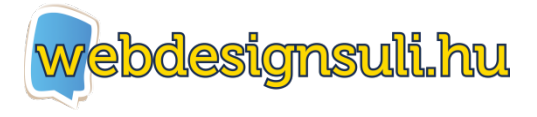

<dd>Fogalom kettő magyarázata

</dl>

Fogalom egy Fogalom egy magyarázata Fogalom kettő Fogalom kettő magyarázata

A rendezett és rendezetlen listáknál lehetőségünk van az egyes lista elemekhez alpontokat definiálnunk. Ezek segítségével létrehozhatunk komolyabb tartalomjegyzékeket, vagy menüket is akár.

Példa egy többszintű, rendezetlen listára:

```
Lista elem 1
Lista elem 2
Lista elem 2 első alpontja
Lista elem 2 második alpontja
```

- Lista elem 1
- Lista elem 2
  - Lista elem 2 első alpontja
  - Lista elem 2 második alpontja
- Lista elem 3

#### Szöveg formázás: <strong>, <em>, <u>,

Szöveg formázásához számos taget biztosít a HTML nyelv. Lezárásuk mindig kötelező és a hatásukat a közrefogott szövegen fejtik ki.

A leggyakoribbak amelyekkel találkozni fogunk:

| <strong></strong> | - Félkövér                     |
|-------------------|--------------------------------|
| <em></em>         | <ul> <li>Dőlt betűs</li> </ul> |
| <u></u>           | - Aláhúzott                    |

Példa a szövegformázások használatára:

```
<strong>Ez a szövegrész vastagon szedett</strong>, még az <em>alábbi
szavak dőlten vannak szedve</em>. <u>Ez a rész pedig át van
húzva.</u>
```

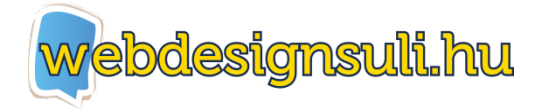

## **Ez a szövegrész vastagon szedett**, még az *alábbi szavak dőlten vannak szedve*. <u>Ez a rész pedig át van húzva.</u>

#### Sortörés: <br />

A hosszabb sorokat a böngésző automatikusan tördeli, de néha szükség lehet manuális sortörés használatára, vagy üres sorok beszúrására a szövegben. Ehhez használatos a <br /> tag. Nem rendelkezik külön lezáró taggel, így szóköz / jellel kell ellátnunk.

Példa a tag használatára:

Ez a szöveg rész az első sorba kerül, <br /> még ez a másodikba.

Ez a szöveg rész az első sorba kerül, még ez a másodikba.

#### Tárolók: <div>, <span>

Ezek a tagek különleges szerepet tölt be a HTML nyelvben, hiszen az eddig olvasatoktól eltérően, ez a két elem semmilyen hatást nem fejt ki a benne elhelyezett tartalomra. Használatukkal egy általános módszert biztosítanak, amelyekkel saját struktúrákat, vagy formázásokat hozhatunk létre. Ezeket aztán CSS-el, vagy JavaScript segítségével tudjuk az igényeinknek megfelelően alakítani.

Ezekkel az elemekkel behatóbban a CSS alapok részben fogunk megismerkedni.

#### Táblázatok: $\rightarrow$ ,

Sokszor előfordul, hogy táblázatba foglalt tartalmat kell létrehoznunk. Szerencsére a HTML ehhez is biztosít számos olyan taget, amellyel bármilyen bonyolultságú táblázatot létrehozhatunk.

Magát a táblázatot a taggel definiáljuk, még ezen belül a taggel az egyes sorokat hozhatjuk létre. A sorokat aztán tetszőleges számú cellára bonthatjuk a taggel.

Példa egy egyszerű, két soros, két oszlopos táblázat létrehozására:

```
Első sor, első cella

Első sor, második cella

Második sor, első cella

Második sor, második cella
```

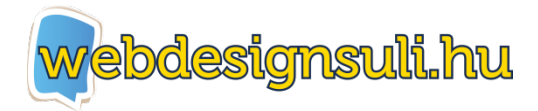

| Első sor, első cella    | Első sor, második cella    |
|-------------------------|----------------------------|
| Második sor, első cella | Második sor, második cella |

Lehetőségünk van továbbá a táblázat celláinak egyesítésére is. Oszlop celláinak egyesítéséhez a rowspan="" attribútumot használjuk, még a sorokéhoz a colspan="" -t. Értékük mindig annyi, ahány cellát egyesíteni szeretnénk.

Egy egyszerű példa a cellák egyesítésére:

```
Első oszlop, egy közös cella

Második oszlop, két egyesített cella

colspan="2">Második oszlop, két egyesített cella

Második sor, első cella

Második sor, második cella
```

| Első oszlon, egy közös cella | Második oszlop, két egyesített cella               |
|------------------------------|----------------------------------------------------|
| LISO OSZIOP, egy kozos cella | Második sor, első cella Második sor, második cella |

#### Űrlapok: <form>

Az űrlapok segítségével küllemféle adatbeviteli módokat valósíthatunk meg a weblapunkon. Az űrlap elemei lehetnek látható, vagy rejtett elemek is. Látható elemek például a szövegbeviteli mezők, gombok, legördülő listák, rádiógombok, vagy jelölőnégyzetek. A rejtett mezőkben pedig olyan adatokat tárolhatunk, amelyet az űrlapot feldolgozó programnak szánunk és nem szeretnénk, hogy ezeket az adatokat a felhasználó is lássa.

Miután egy űrlap kitöltésével végeztünk és submitoltuk (elküldtük feldolgozásra, mondjuk egy Mehet gomb lenyomásával) a feldolgozó program végighalad a mezőkön és azok értékein, majd végrehajtja az általunk kívánt műveleteket rajtuk. Például elmenti a beírt adatokat adatbázisba, vagy elküldi őket e-mailben.

Az űrlapok adatainak feldolgozásával részletesebben a PHP alapok részben fogunk megismerkedni.

Magukat az űrlap elemeket a <form> tagek között adjuk meg. Minden a tagen belül az űrlap része lesz.

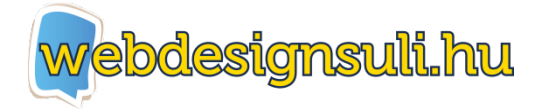

Űrlap elemek, amelyeket a leggyakrabban alkalmazunk:

#### Szöveges beviteli mezők

Egyszerű szöveges bevitelt az <input type="text" name="mezőnév" /> tagel valósítunk meg. Külön lezáró teggel nem rendelkezik, így / jellel a végén zárjuk.

Ha egy szöveges mezőt jelszó bevitelre szeretnénk használni, akkor az <input type="password" name="mezőnév" /> formában definiáljuk azt. Ekkor a beírt szöveget a böngésző pontokkal fogja helyettesíteni, biztosítva ezzel, hogy mások ne tudják leolvasni a jelszót miközben azt begépeljük.

Mindkét esetben látható, hogy a mezők típusát a type="" attribútummal definiáljuk, még a name="" attribútummal egy nevet adhatunk a mezőnek. Ez utóbbi segítségével tudjuk ugyanis a későbbiekben kinyerni az adott mező értékét a feldolgozáshoz.

Lehetőségünk van a mezőknek előre beállítani értéket. Ezt a value="" attribútum megadásával érhetjük el. Például:

<input type="text" name="neved" value="János" />

#### Rejtett mezők

Ritkán, de szükségünk lehet ilyen mezőre is, ahol az adatot tárolnunk kell, viszont nem szeretnénk, hogy azt a felhasználó lássa, vagy módosítsa. Ilyen mező létrehozására a type attribútumnak a hidden értéket mell megadnunk:

<input type="hidden" name="mezőnév" value="érték" />

A mező létezni fog a HTML dokumentumunkban, de az semmilyen vizuális formában nem fog megjelenni, viszont az űrlap elküldésekor ez a mező érték is elküldésre kerül.

#### Gombok

Alapvetően négyféle gombot hozhatunk létre, ezekből a leggyakrabban az űrlap adatainak elküldésére használatos sumbit gombot használjuk.

A gomb típusokat, hasonlóan a beviteli mezőkhöz, a type attribútumom értékének megadásával definiáljuk.

Lássuk a rendelkezésünkre álló gomb típusokat:

```
<input type="submit" value="Elküldés">
```

Megnyomásával elküldi az űrlap minden mezőjének értékét a feldolgozó programnak.

<input type="button" value="Megnézem">

Egyszerű gomb, melynek megnyomására semmilyen történés nem megy végbe. Funkciót például JavaScript segítségével programozhatunk neki.

<input type="reset" value="Újra">

Megnyomásával az űrlap minden elemét alaphelyzetbe állíthatjuk. Hasznos, ha nem szeretnénk minden adatot kitörölni, hogy előröl kezdjük a kitöltést.

<input type="file" value="Feltöltés">

Fájl feltöltésre használjuk. Megnyomásával kitallózhatunk egy fájlt a gépünkről, amelyet aztán a feldolgozó programunk feltölt a tárhelyünkre.

#### Legördülő listák

Legördülő listát a <select> tagel hozhatunk létre. Lezárása a </select> tagel történik. A

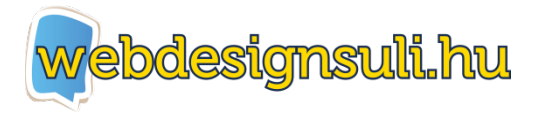

kiválasztható elemeket pedig az <option> tagek között adjuk meg.

#### Példa a használatára:

```
<select name="választás">
    <option value="1">>1. lehetőség</option>
    <option value="2">>2. lehetőség</option>
    <option value="3">>3. lehetőség</option>
</select>
```

Természetesen az az érték kerül feldolgozásra az űrlap elküldésekor, amelyet kijelöltünk a listából.

#### Szöveg területek

Nagyobb szöveges területet a <textarea> tagel hozhatunk létre. Ebbe akár több sornyi szöveget is írhatunk. Ideális hozzászólások szövegének használatához, vagy olyan helyeken, ahol a felhasználó kifejtheti a mondanivalóját.

Rendelkezik külön lezáró taggel: </textarea>

Tehát szöveges mezőt az alábbi példa szerint vehetünk fel:

<textarea name="vélemény"></textarea>

#### Jelölő négyzetek

Jelölő négyzeteket az <input type="checkbox" name="opció" value="érték" /> formában hozhatunk létre. Bármennyit bejelölhetünk belőlük (akár mindet), de üresen is hagyhatjuk őket. Ha a jelölőnégyzeteket azonos névvel látjuk el, akkor feldolgozáskor az értékeiket vesszővel elválasztva kapjuk vissza.

Lehetőségünk van továbbá előre bejelölté tenni ezeket a négyzeteket, a checked attribútumom megadásával.

Példa:

```
<input type="checkbox" name="kedvenc_gyumolcsok" value="Alma"
checked="checked"/>Alma
<input type="checkbox" name="kedvenc_gyumolcsok" value="Barack"
/>Barack
<input type="checkbox" name="kedvenc_gyumolcsok" value="Körte"
/>Körte
```

A fenti példában akár mindegyik gyümölcsöt kiválaszthatjuk mint kedvenc étel, viszont az Alma opció már alapból bejelölésre kerül. Mivel azonos névvel láttuk el őket, így a feldolgozó programunk ezen az egy néven kap meg minden kijelölt checkbox értéket.

#### Rádió gombok

A rádiógombok nagyon hasonlóan működnek a jelölőnégyzethez. Deklarálásuk a type="radio" attribútummal történik. Viszont ha névnek azonos értéket adunk meg nekik, akkor kiválasztásnál maximum egyet jelölhetünk be. Előre bejelöléshez itt is a checked attribútumot kell alkalmaznunk.

#### Példa:

```
<input type="checkbox" name="nemed" value="férfi"
checked="checked"/>Férfi
<input type="checkbox" name="nemed" value="nő" />Nő
```

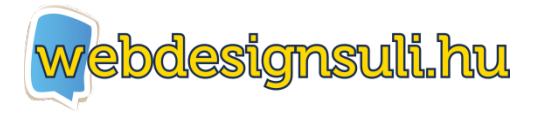

A példa egy eldöntendő opciót fog a rendelkezésünkre bocsájtani. Vagy Férfi, vagy Nő lehetőséget tudjuk kiválasztani., kettőt egyszerre nem.

#### Példa egy egyszerű regisztrációs űrlapra:

<form> Felhasználó: <input type="text" name="felhasznalo" /> Jelszó: <input type="password" name="jelszo" /> <input type="checkbox" name="nemed"</pre> Nemed: value="férfi" />Férfi <input type="checkbox" name="nemed"</pre> value="nő" />Nő Életkor: <select> <option value="18 alatt">18 év alatti</option> <option value="18 felett">18 év feletti</option> </select> Hírlevél: <input type="checkbox" name="hirlevel"</pre> value="igen" />Kérek Megjegyzés: <textarea name="megjegyzes"></textarea> <input type="submit" value="mehet" /> </form>

| Felhasználó:   |
|----------------|
| Jelszó:        |
| Nemed:         |
| 🗖 Férfi 🗖 Nő   |
| Életkor:       |
| 18 év alatti 💌 |
| Hirlevél:      |
| Kérek          |
| Megjegyzés:    |
|                |
|                |

Mehet

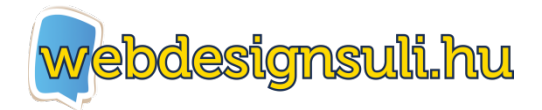

## Feladat: Egy egyszerű képgaléria weboldal elkészítése az eddigi ismeretek alapján

Most, hogy megismerkedtünk az alapvető HTML elemekkel, készítsünk a felhasználásukkal egy egyszerűbb weboldalt, ami ebben a feladatban egy kis képgaléria lesz:

# Képgaléria

Képek megnyitásához klikkelj a kisképekre

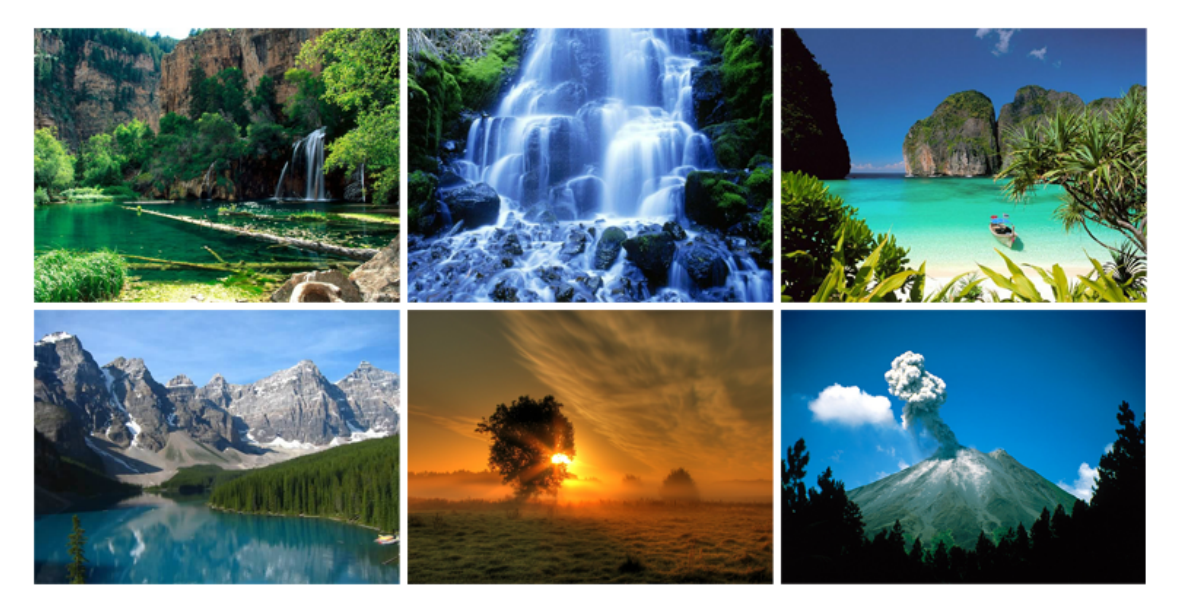

2014 - Az én nevem

Ahogy a HTML kódban is látszik, mindent nagyon egyszerűen, az alap HTML tagekből építettünk fel.

A <h1> elemek között az oldalunk címét helyeztük el, hogy jó látható legyen. Majd ezt követően egy paragrafusba egy rövidke útmutatást a látogatónak, hogy a képeket ki is nagyíthatja, ha szeretné.

Magukat a képeket egy 3x2-es táblázatba foglaltuk, hogy szépen illeszkedjenek egymás mellet/alatt, valamint megadtuk, hogy maximum 250 pixel szélesek legyenek (ha nem adunk meg magasságot, akkor az arányosan fog igazodni a megadott szélességhez).

Minden képet belinkeltünk önmaga fájljához, amelyek klikkeléskor új ablakban nyílnak meg, persze ekkor már eredeti méretükben.